## Get MOFA & Border Number from Way to Umrah

Enter Way to Umrah website

From side menu choose (Reports > MOFA > MOFA Report)

|                 |           |   | <b>.</b> | -        |              |      |            |          |        |      | * | ( | i) | Q |
|-----------------|-----------|---|----------|----------|--------------|------|------------|----------|--------|------|---|---|----|---|
| <b>2</b>        | DashBoard | 1 |          | MOFA Rej | port         |      |            |          |        |      |   |   |    |   |
| *               | НОМЕ      |   |          |          |              |      |            |          |        |      |   |   |    |   |
| 😌 Packa         | ges 🕨     |   |          | ι        | Jmrah Oper   | ator |            | 6,7789.4 | 10.000 | e    | ) |   |    |   |
| 😁 Grou          | ps 🔸      |   |          | E        | External Age | nt   | - 100/16.0 | 0.47.90  | un vau | 6-20 |   |   |    |   |
| <b>≓</b> Transa | ction 🔸   |   |          | C        | Group        |      | All G      | Groups   |        |      |   |   |    |   |
| Lili Repo       | rts 👻     |   |          | F        | From Issue D | Date |            |          | ]      |      |   |   |    |   |
| Groups          | -         |   |          | 1        | o Issue Dat  | e    |            |          | ]      |      |   |   |    |   |
| Mofa            | -         |   |          | eport    |              |      | 10         |          | )      |      |   |   |    |   |
| Statistics      | 18        |   | General  | Security | List         | rd   |            |          |        |      |   |   |    |   |
| Transaction     | i Entry   |   | 1        |          |              |      |            |          |        |      |   |   |    |   |
| Report          | 6         |   |          |          |              |      |            |          |        |      |   |   |    |   |
| Arr/Dep Lat     | e         |   |          |          |              |      |            |          |        |      |   |   |    |   |
| Percentage      | s Li      | 4 |          |          |              |      |            |          |        |      |   |   |    |   |

Select the wanted group, then click Display Record

Click Export to Excel in the bottom of page to download exported MOFA file

| Group           |               |     | (                | 100 g          | 11.00          |                |                     |            |             |          |             |         |                      |               |
|-----------------|---------------|-----|------------------|----------------|----------------|----------------|---------------------|------------|-------------|----------|-------------|---------|----------------------|---------------|
| From Issue D    | )ate          |     | [                |                |                |                |                     |            |             |          |             |         |                      |               |
| To Issue Date   | е             |     |                  |                |                |                |                     |            |             |          |             |         |                      |               |
| No of Rows      |               |     |                  | 10             |                |                |                     |            |             |          |             |         |                      |               |
| Display Re      | cord          |     |                  |                |                |                |                     |            |             |          |             |         |                      |               |
| Pilgrim<br>Name | Pilgrim<br>ID | Age | Date of<br>Birth | Group<br>Name  | Passport<br>No | MOFA<br>Number | Issue<br>Date       | Embassy    | Pkg<br>Code | Relation | Nationality | Address | Sub<br>Agent<br>Name | MOI<br>Number |
| - Billion       |               | -   |                  | 1 and<br>Sec.1 |                |                | 10.31.94<br>1.31.11 | -          | -           | -        | -           | -       | 1                    | -             |
| Total           | 1 - 1 of<br>1 |     |                  |                |                |                |                     |            |             |          |             |         |                      |               |
|                 |               |     |                  |                |                |                | 1                   |            |             |          |             |         |                      |               |
| Total           | 1 - 1 of<br>1 |     |                  |                |                | Print Rep      | 1<br>ort Exp        | ort To Exc | xel         |          |             |         |                      |               |

Save file window will appear

| O Untitled - Google Chrome                           | 5 <u>-</u> |        | ×     |
|------------------------------------------------------|------------|--------|-------|
| www.waytoumrah.com/prj_umrah/Eng/Eng_frmMofaRptExcel | l.aspx?pl  | Jo=948 | Supea |
|                                                      |            |        |       |
|                                                      |            |        |       |
|                                                      |            |        |       |
|                                                      |            |        |       |
|                                                      |            |        |       |
|                                                      |            |        |       |
|                                                      |            |        |       |
|                                                      |            |        |       |
|                                                      |            |        |       |
|                                                      |            |        |       |
|                                                      |            |        |       |
|                                                      |            |        |       |
|                                                      |            |        |       |
|                                                      |            |        |       |
|                                                      |            |        |       |
| 🖄 .xls * 🛨 Sh                                        | ow all dow | nloads | ×     |

In Virgo Offline open the same group, select all Mutamers in the group then click Import MOFA

| V Umrah  | Grou<br>Pas | p<br>sport | MOFA Im          | oort   | Export Print      |            |               |              |            |   |          |
|----------|-------------|------------|------------------|--------|-------------------|------------|---------------|--------------|------------|---|----------|
| c        | Client      | Virgo      | Business Solutio | n      |                   | ▼ R        | Contract      | Way to Umrah |            |   |          |
| Group N  | Name        | 103        | Umrah Gro        | oup    |                   |            | Group Status  | New          |            |   | •        |
| N        | lotes       |            |                  |        |                   |            |               |              |            | ] |          |
|          |             |            | Import Offline   | e file | Export to Offline | Import MOF | A <u>S</u> er | nd To UASP   | Operations | • |          |
| Data Cor | ntents      | Print      | Options          |        |                   |            |               |              |            |   |          |
| []       | Pas         | sport      | Number           | AFu    | ll Name           |            | Nationality   | Birth Dat    | e Mofa     |   | E-Number |

Import window will show where you can browse for the Excel exported file

Select WTU template

Columns are (Passport Number = F, MOFA =G, Border Number or (MOI Number) =O)

| File Name :<br>Template : | C:\Users\Virgo\Desktop\Exported_27.03.2016.xls |   |                   |   |   |  |  |  |
|---------------------------|------------------------------------------------|---|-------------------|---|---|--|--|--|
|                           | WTU                                            | ~ | Passport Number : | F | ~ |  |  |  |
|                           |                                                |   | MOFA :            | G | ~ |  |  |  |
|                           |                                                |   | Border Number :   | 0 | ~ |  |  |  |

These columns can be verified in the EXCEL file

| E 5° °° ∓                                                                                                    |                                                                                                    | eng_mofarpt.xls - Excel                                                                                                    |                                                                       | Sign in 🖻 — 🗇 🗙                                                                     |
|----------------------------------------------------------------------------------------------------|----------------------------------------------------------------------------------------------------|----------------------------------------------------------------------------------------------------|-----------------------------------------------------------------------|-------------------------------------------------------------------------------------|
| File Home Insert Page Layout Formu                                                                                                    | las Data Review View 🛛 Te                                                                                                    | ell me what you want to do                                                                                                    |                                                                       | A Share                                                                             |
| ☆ Cut     Calibri     11       Paste     ✓ Format Painter       Clipboard     rs   Font                                                                                                    | A <sup>*</sup> A <sup>*</sup> ≡ ≡ ⊗·· ⊢ · · · E <sup>*</sup> Wr<br>A <sup>*</sup> A <sup>*</sup> ≡ ≡ ≡ ⊡ ⊡ Me<br><sup>5</sup> Alignment | ap Text General<br>rge & Center<br>$\Gamma_{s}$ General<br>$\Gamma_{s}$ General<br>$\Gamma_{s}$ Genera | Conditional Format as Cell<br>Formatting Table Styles<br>Styles Cells | ∑ AutoSum · Arr P<br>Fill · Sort & Find &<br>Clear · Filter · Select ·<br>Editing ^ |
| 01 • : X 🗸 ß.                                                                                                    |                                                                                                    |                                                                                                    |                                                                       | ~                                                                                   |
| A B C D                                                                                                    | E F C                                                                                                    | з н і                                                                                                    | J K                                                                   | L M N O                                                                             |
| 2         UASP :         Arabian Services G           3         Umrah Operator:         207 - AFWAJ           4         External Agent:         5           5         Group:         6           6         Print Date :         3/3/2016 3:30:03 | MOFA<br>roup - WayToUmrah.com<br>PM                                                                                                    | Report                                                                                                    |                                                                       |                                                                                     |
| 7 Pilgrim Name Pilgrim ID Age Date of B                                                                                                    | irth Group Name Passport No MOFA N                                                                                                    | Jumber Issue Date Embassy                                                                                                    | Pkg Code Relation Nati                                                | onality Address Sub Agent Name MOI Number                                           |
| 8     C       9     3       10     4       11     0       12     3       13     1       14     1       15     1       16     4       17     4       19     1                                                                                     |                                                                                                    |                                                                                                    |                                                                       |                                                                                     |
| 20<br>21<br>22<br>23<br>• • • • • • • • • • • • • • • • • • •                                                                                                     |                                                                                                    | Avera                                                                                                    | : 4<br>er 2759687917 Count: 33 Sum: 55193758332                       | •<br>•                                                                              |

After making sure that columns choices are correct according to the file, Click Import

MOFA will appear in column MOFA in the group as shown

| Client     | Virgo Business  | Solution       |        |            | ▼ R       | Contrac     | t            |          |                                                                                                    | ×        | Date 15/03/ | 2016 💌        |      | Ps     | ~ |
|------------|-----------------|----------------|--------|------------|-----------|-------------|--------------|----------|----------------------------------------------------------------------------------------------------|----------|-------------|---------------|------|--------|---|
| roup Name  | 60              |                |        |            | Û.        | Group Statu | s New        |          |                                                                                                    | •        | UASP Gro    | Jp 0 qu       |      | 2      |   |
| Notes      | Impor           | t Offline file | Export | to Offline | Import MO | ΞΔ S        | Pod To LIASP | One      | rations                                                                                                    |          | Invoi       | ce 0          |      |        |   |
| Content    | s Print Options |                | Expert | o on the   | inport ro | . 2         |              | ope      |                                                                                                    |          |             |               |      |        |   |
| Pas        | sport Number    | Nationalit     | Birth  | Expiry     | Education | Occupatio   | Mahram       | National | UASP ID                                                                                                    | Mofa     | E-Number    | Border Number | Visa | Client |   |
|            | -               | 1000           |        | State and  |           | -           |              |          | -                                                                                                    | 65791828 |             | 5465958261    |      |        |   |
|            | -               | 100            |        | 1000-002   |           | 1000        |              |          | 110000                                                                                                    | 65791827 |             | 5465958246    |      |        |   |
| . ⊇        | 1001            | 100            |        | -          |           | 100         |              |          | 17800                                                                                                    | 65791825 |             | 5465958006    |      |        |   |
| ☑.         | 100             | 100            |        | -          |           | 100         |              |          | 1000                                                                                                    | 65791817 |             | 5465957255    |      |        |   |
| <b>⊘</b> . |                 | 100            |        | -          |           | 1001        |              |          | and the                                                                                                    | 65791829 |             | 5465958279    |      |        |   |
| <b>.</b>   | 1000            | 100            |        | -          |           | 1000        |              |          | -                                                                                                    | 65791820 |             | 5465957339    |      |        |   |
| ∠ .        | 1.0             | 100            |        |            |           | 100         |              |          | -                                                                                                    | 65791822 |             | 5465957701    |      |        |   |
| <b>⊘</b> . | -               | 100            |        | -          |           | 100         |              |          |                                                                                                    | 65791816 |             | 5465957248    |      |        |   |
| <b>⊘</b> . |                 | 100            |        | 1000       |           | 100         |              |          |                                                                                                    | 65791826 |             | 5465958139    |      |        |   |
|            | 100             | 100            |        | -          |           | 1000        |              |          | 1000                                                                                                    | 65791818 |             | 5465957297    |      |        |   |
|            |                 | 146            |        | -          | ×         | 100         |              |          | 1000                                                                                                    | 65791819 |             | 5465957313    |      |        |   |
|            | -               | 100            |        | 10000-0000 |           | 1000        |              |          |                                                                                                    | 65791823 |             | 5465957776    |      |        |   |
|            | inge -          | 100            |        | 10000      |           | 100         |              |          |                                                                                                    | 65791821 |             | 5465957446    |      |        |   |
|            | 1001            | 100            |        | 1000-002   |           | 1000        |              |          | of the local division of the local divisiono | 65791824 |             | 5465957891    |      |        |   |
| ✓ .        | -               | 100            |        | 1000       |           | 100         |              |          | 11000                                                                                                    | 65791831 |             | 5465958311    |      |        |   |
|            |                 | 100            |        | 10000      |           | 1000        |              |          | 1798102                                                                                                    | 65791830 |             | 5465958295    | 1    |        |   |

## Note If MOFA numbers aren't displayed, click Refresh

Note you must have Microsoft EXCEL installed